## Working with Google Pay Transactions

Last Modified on 06/28/2022 4:14 pm PDT

To identify Google Pay transactions, go to **Transactions** and select the *Configure* button at the top right. Set the toggle for *Account Number Source* to enabled.

When a digital wallet initiates a transaction, the wallet's name will be listed in the *Account Number Source* column. The underlying payment card used will be listed in the *Payment Type* column. For example, your customer uses Google Pay at checkout and selects a Visa card in their Google Wallet. Within the Transactions report, you would see Google in the Account Number Source column and Visa in the Payment Type column.

Depending on the device and other factors, we will display the Virtual card number instead of the real card number in the *Account Number* field for Google Pay transactions. Using the account number filter will allow you to search credit card numbers and virtual card numbers. When available, we will display the first six and last four of the virtual card number and the last four of the real card number in the *Account Number* column. The virtual card will also include "Virtual" for further distinction.